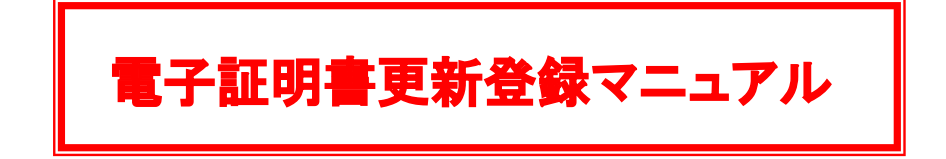

### ■目次

| ■利用者用(ログオン画面)電子証明書更新    | 1 |
|-------------------------|---|
| ■今まで利用していた電子証明書の削除方法    | 7 |
| ■管理者用(管理者ログオン画面)電子証明書更新 | 9 |
| ■今まで利用していた電子証明書の削除方法    | 5 |

### ■電子証明書更新時の留意点

※ログオン後に下記のメッセージが表示された場合に、更新作業をお願い致します。

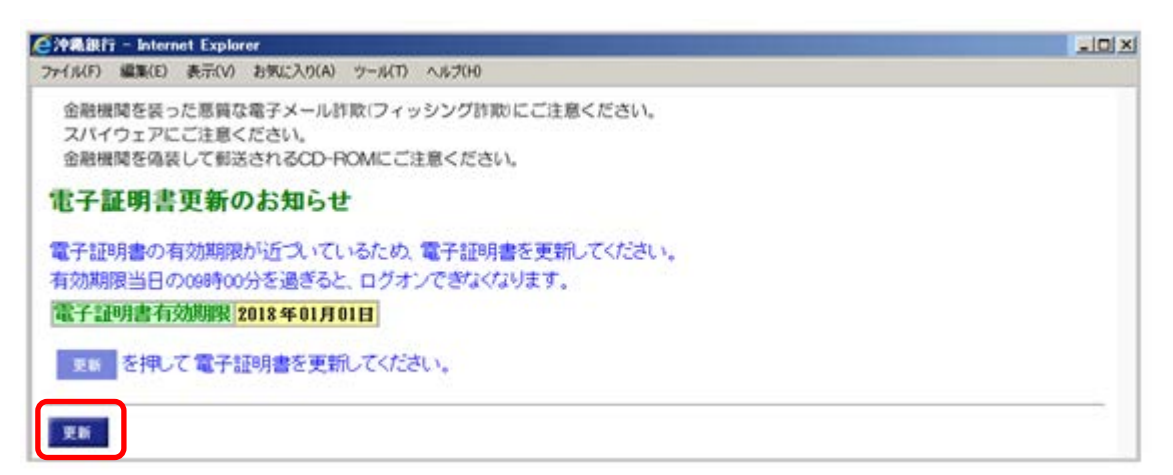

※電子証明書の有効期限は、1年間です。

※電子証明書の更新作業は、有効期限の30日前より行うことができます。

- ※電子証明書の有効期限が切れた場合、おきぎん eパートナー(法人)がご利用できなくなり ます。
- ※管理者電子証明書の有効期限が切れた場合は、電子証明書の再発行となります。 お近くの当行窓口で、インターネットバンキングサービス「おきぎん e パートナー(法人)」 申込書に必要事項を記入の上、お申込みいただくことで新しい電子証明書を取得すること が可能となります。
- ※利用者電子証明書の有効期限が切れた場合は、管理者が利用者情報にて電子証明書情報の 失効・再発行することにより新しい電子証明書を取得することが可能となります。

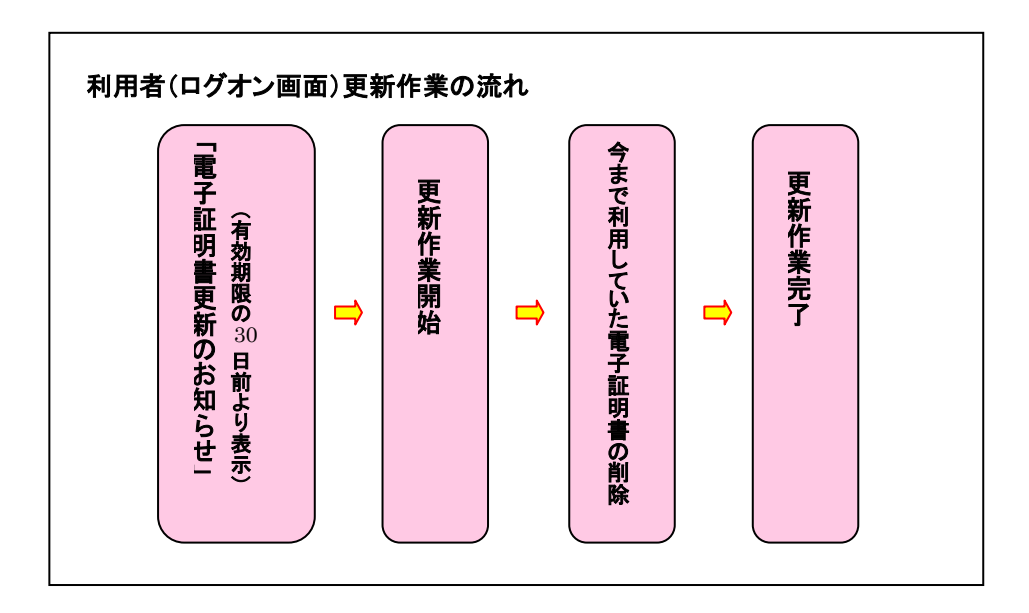

## ■利用者用(ログオン画面)電子証明書更新

(管理者ログオン画面用電子証明書更新は9ページ参照)

1.「利用者ログオン」をクリックします。(必ずインターネットエクスプローラーから操作して下さい。)

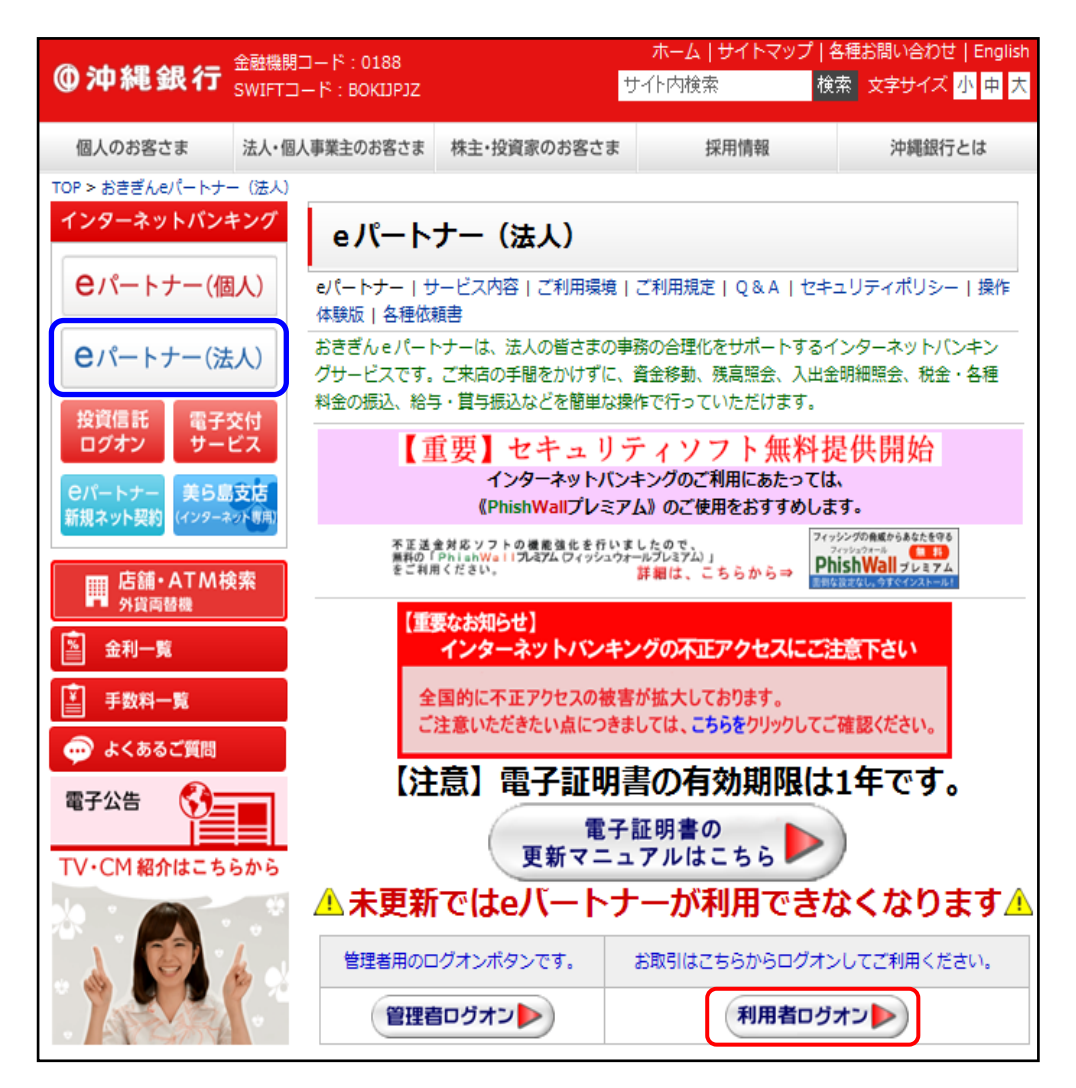

2.「電子証明書を使用した利用はこちらからログオン」をクリックします。

| 金融機関を装った悪質な電子メール詐欺(フィッシング詐欺)にご注意ください。<br>スパイウェアにご注意ください。<br>金融機関を偽装して郵送されるCD-ROMにご注意ください。                                                                                                    |
|----------------------------------------------------------------------------------------------------|
| 【 <b>雷子証明書方式のお客さま】</b><br>電子証明書を使用した利用はこちらからログオン<br>電子証明書取得はこちらから                                                                                                    |
| 【ログオンID方式利用のお客さまへのご案内】<br>全国的にインターネットバンキングの被害が発生しております。<br>ご利用パソコンに「セキュリティ対策ソフトを必ずご導入」頂き、ソフトを常に最新状態に<br>維持してご利用下さい。<br>お客さまの被害拡大防止の観点から、おきぎんeバートナーで法人)ご利用において、<br>引き続き「電子証明書方式のご利用」をお願い致します。 |
| 詳しくは、お取引の支店、または下記までお気軽にお問い合わせください。<br>【おきぎんEBセンター】TEL:088-878-0115(受付時間/平日:午前9時~午後6時)<br>【おきぎんEB推進 】TEL:086-869-1340(受付時間/平日:午前9時~午後6時)                                                      |
| 【ログオンID方式利用のお客さま】                                                                                                    |
| 利用者ログオン                                                                                                    |
| 契約法人ID、利用者ID、利用者暗証番号を入力し、 ログオン を押してください。                                                                                                    |
| 契約法人ID<br>利用者ID<br>利用者暗証番号 ソフトウェアキーボード表示                                                                                                    |
| ログオン クリア 閉じる                                                                                                    |
|                                                                                                    |

3. 証明書の選択画面でログオン時に使用する電子証明書(利用者用)を選択し、「**OK**」ボタンをクリックします。

| Windows セキニ | ュリティ                                                                               | 8  |
|-------------|------------------------------------------------------------------------------------|----|
| 証明書の選択      |                                                                                    |    |
|             | 2 0<br>発行者: The Bank of Okinawa In<br>有効期間: 2015/10/07 ~ 2016/1<br>証明書のプロパティを表示します |    |
|             | 2                                                                                  |    |
|             | ОК キャンセノ                                                                           | ı۲ |

4.「利用者暗証番号」を入力し、「ログオン」をクリックします。

| 金融機関を装った悪質な電子メール詐欺(フィッシング詐欺)にご注意ください。<br>スパイウェアにご注意ください。<br>金融機関を偽装して郵送されるCD-ROMにご注意ください。 |  |
|-------------------------------------------------------------------------------------------|--|
| 利用者ログオン                                                                                   |  |
| 利用者暗証番号を入力し、ログォンを押してください。                                                                 |  |
| 利用者暗証番号                                                                                   |  |
| ログオン クリア 閉じる                                                                              |  |

#### 5.「更新」をクリックします。

| €沖縄銀行 - Internet Explorer                                                                 |            |
|-------------------------------------------------------------------------------------------|------------|
| ファイル(F) 編集(E) 表示(V) お気に入り(A) ツール(T) ヘルブ(H)                                                | 100.000344 |
| 金融機関を装った愿質な電子メール詐欺(フィッシング詐欺)にご注意ください。<br>スパイウェアにご注意ください。<br>金融機関を偽装して郵送されるCD-ROMにご注意ください。 |            |
| 電子証明書更新のお知らせ                                                                              |            |
| 電子証明書の有効期限が近づいているため、電子証明書を更新してください。<br>有効期限当日の09時00分を過ぎると、ログオンできなくなります。                   |            |
| 電子証明書有效期限 2018年01月01日                                                                     |            |
| 実験 を押して電子証明書を更新してください。                                                                    |            |
|                                                                                           |            |
| 更新                                                                                        |            |

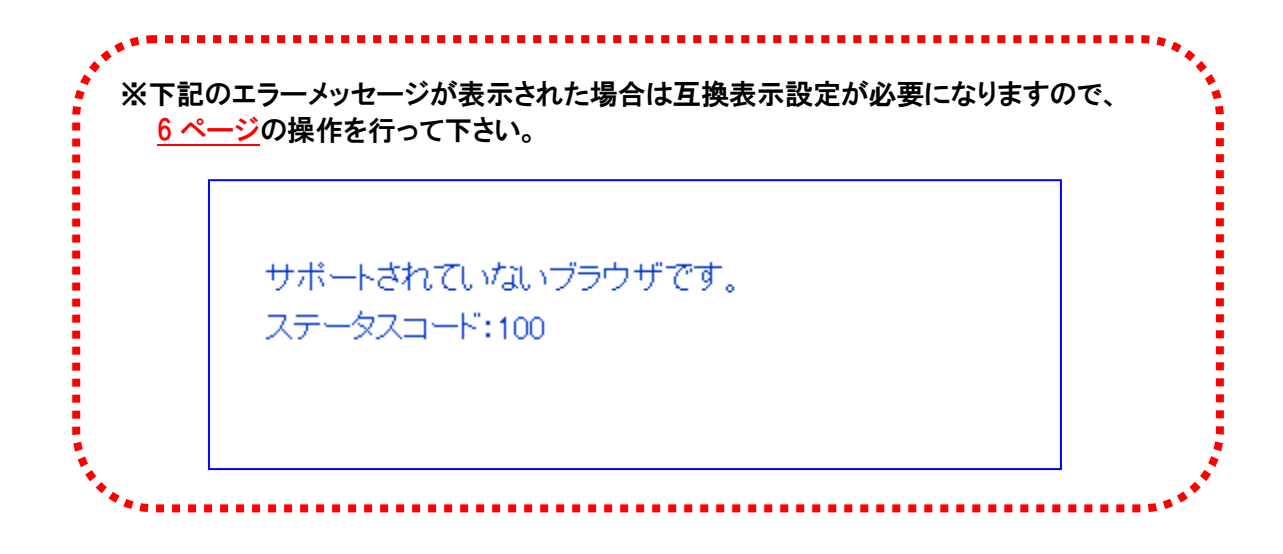

6.「実行」をクリックします。

| 은沖氣銀行 - Internet Explorer                     | -o× |
|-----------------------------------------------|-----|
| ファイル(F) 編集(E) 表示(V) お気に入り(A) ツール(T) ヘルプ(H)    |     |
|                                               |     |
| 電子証明書更新                                       |     |
|                                               |     |
| 電子証明書の更新を開始するには、 <sup>実行</sup> を押してください。      |     |
|                                               |     |
| ー <sup>キャンセル</sup> を押すと、処理が中断されます。            |     |
|                                               |     |
| 実行 キャンセル                                      |     |
|                                               | -   |
| )<br>() () () () () () () () () () () () () ( | 11. |

7.「Webアクセスの確認」のメッセージが <u>2回表示</u>される場合がありますが、操作上の問題は ないので「はい(Y)」をクリックします。(パソコンの環境によりメッセージが異なります)

| Web アク  | セスの確認                                                                                                    |
|---------|----------------------------------------------------------------------------------------------------|
| <b></b> | この Web サイトはユーザーの代わりにデジタル証明書の操作を実行<br>します。<br>https://www3.suitebank3.finemax.net/RA_OKNWA/client/userE<br>nrollMS.htm?h_LnkIF01=e94b37382a909f5f3709bd34dbfb8471c0<br>cd41ca<br>ユーザーの代わりにデジタル証明書を操作できるのは、既知の Web |
|         | サイトだけに制限する必要があります。<br>この操作を許可しますか?<br>(はい(Y) いいえ(N)                                                                                                    |

8.電子証明書更新中画面が表示されるので、しばらくお待ちください。

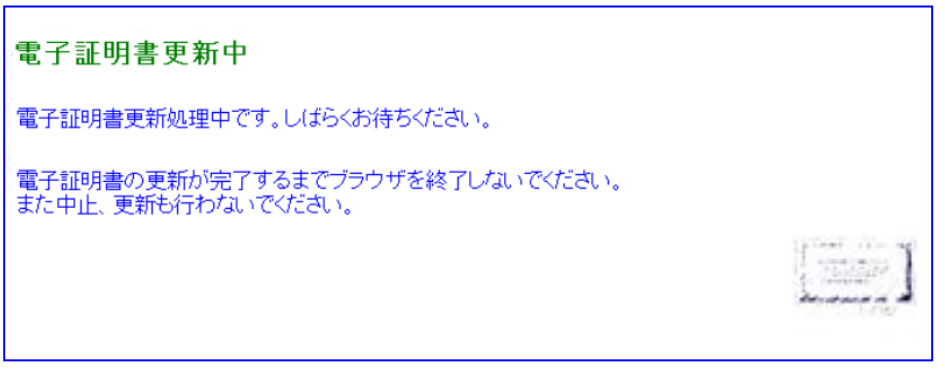

9.再度「Webアクセスの確認」のメッセージが表示される場合がありますが、操作上の問題は ないので「はい(Y)」をクリックします。(パソコンの環境によりメッセージが異なります)

| Web アクセスの確認                                                                                                    |
|----------------------------------------------------------------------------------------------------|
| <ul> <li>この Web サイトはユーザーの代わりにデジタル証明書の操作を実行します。</li> <li>https://www3.suitebank3.finemax.net/RA_OKNWA/cgi-bin/sophialite.exe</li> </ul> |
| ユーザーの代わりにデジタル証明書を操作できるのは、既知の Web<br>サイトだけに制限する必要があります。<br>この操作を許可しますか?                                                                 |
| (まい(Y) しいしえ( <u>N</u> )                                                                                                    |

10.「Common Name」を確認し、「閉じる」をクリックして下さい。

「Common Name」はログオン時に、証明書の選択画面で表示されます。

今まで利用していた電子証明書は自動的に削除されませんので、<u>7ページ</u>の操作を行って 下さい。

| 은沖縄銀行 - Internet Explorer                                 |               |
|-----------------------------------------------------------|---------------|
| ファイル(F) 編集(E) 表示(V) お気に入り(A) ツール(T) ヘルプ(H)                |               |
| 電子証明書更新完了<br>電子証明書の更新とインストールに成功しました。                      | ×             |
| 電子証明書情報<br>Organization = FINEMAX CENTER Co.,Ltd.         |               |
| Organizational Unit - FINEMAX GENTER INTERNET CA          |               |
| Common Name -<br>シリアル番号 = 3e動2a59119a6d5d36f7b7d8207c9d73 |               |
|                                                           |               |
|                                                           | ×             |
| を] ページが表示されました                                            | 1 インターネット //. |

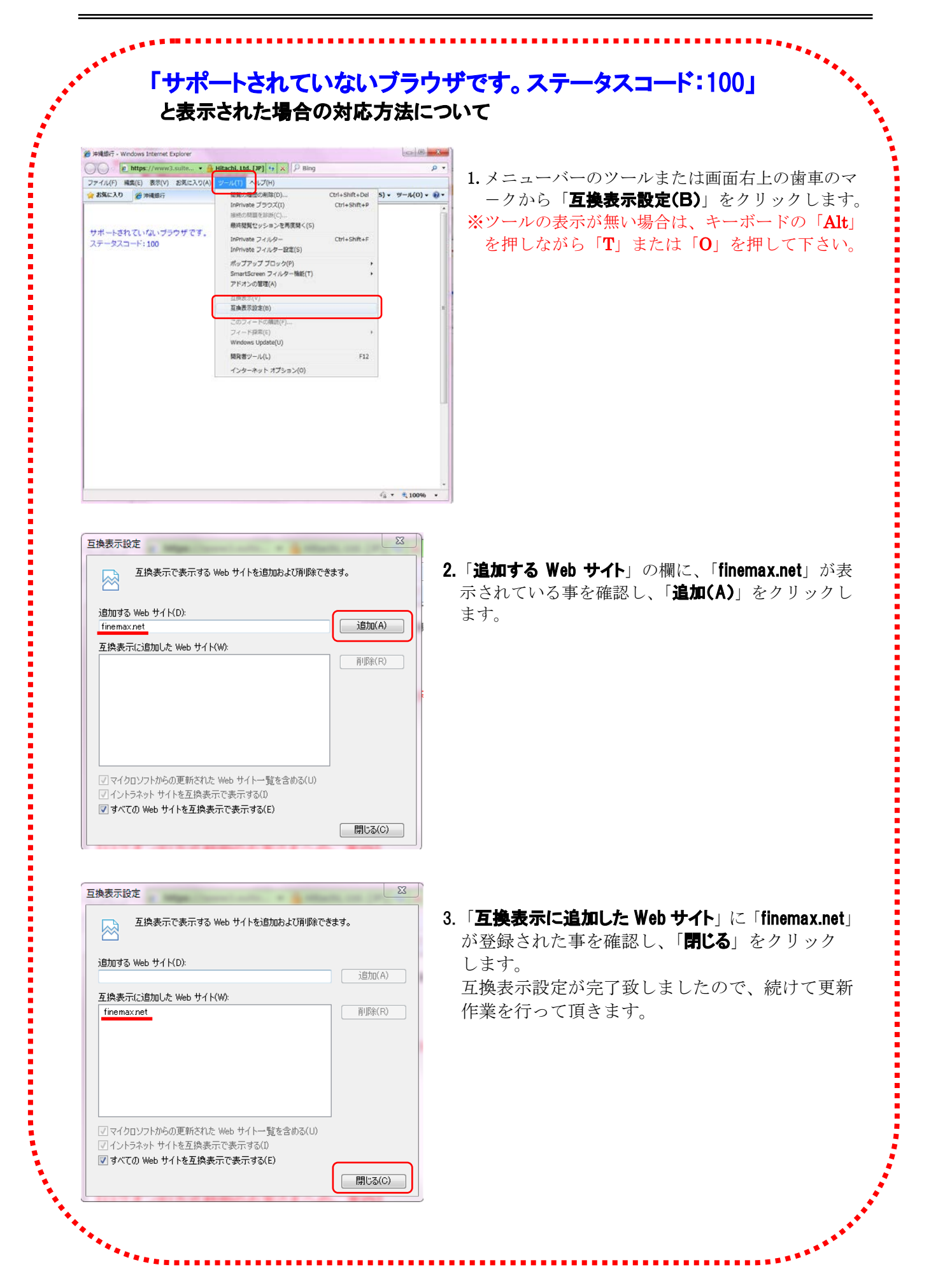

## ■今まで利用していた電子証明書の削除方法

**1.「ツール**(図1または図2)」から「**インターネットオプション(O)**」をクリックします。 ※ツールの表示が無い場合は、キーボードの「Alt」を押しながら「T」または「O」を押して下さい。

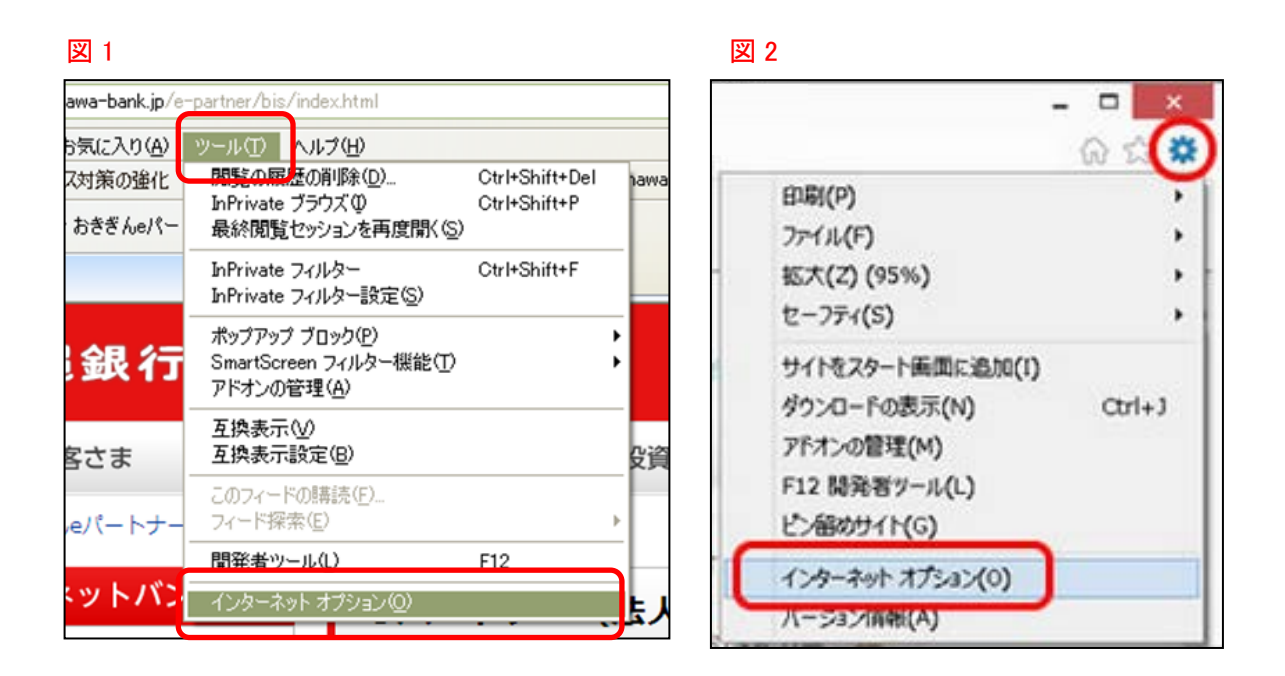

2.「コンテンツ」を選択し、「証明書(C)」をクリックします。

| インターネット オブション 🔗 🛛 🔹                                                             |
|---------------------------------------------------------------------------------|
| 全般 セキュリティ ブライバシー コンテンツ 接続 プログラム 詳細設定                                            |
| בעדעי דאינער דער אין אין אין אין אין אין אין אין אין אין                        |
| 規制システムを使用すると、このコンピューターから表示できるインターネットの内容を制御できます。                                 |
| 有効にする(E)                                                                        |
|                                                                                 |
| 11日本11日本語の1日本語の1日本語の1日本語の1日本語の1日本語の1日本語の                                        |
| SSL 状態のクリア(S)         証明書(C)         発行元(B)                                     |
|                                                                                 |
| オートコンブリートによって、Webページで前回 設定の<br>入力した内容を、入力中に補完できます。                              |
| フィードと Web スライス                                                                  |
| フィードとWeb スライスは、Internet Explorer<br>やその他のプログラムで読めるWeb サイトの更<br>新されたコンテンツを表示します。 |
|                                                                                 |
|                                                                                 |
|                                                                                 |
| (八つかの設定は、システム管理者が管理します。                                                         |
| OK キャンセル 適用(A)                                                                  |

3.今まで利用していた電子証明書を選択し、「**削除**」をクリックします。

| ※注意※ <sup>2</sup><br>4<br>1                                                                                                    | 有効期限を確認し、削除を行ってください。<br>今回更新作業を行った電子証明書を削除してしまうと、別途電子証明書の取得作業が<br>必要になります。                                                                                                    |
|----------------------------------------------------------------------------------------------------|----------------------------------------------------------------------------------------------------|
| 証明書 目的(型): 個人 ほかの人 発行先 ※ インポート型 </td <td>(すべて)         中間証明挑開「言頼されたルート証明挑開」言頼された発行元「言頼されない発行元         発行者       有効期限         アレンドリ名         予た者       有効期限         クレンドリ名         第行者       有効期限を確認         「市 Bark of Okinawa. 2015/1/31 くなし&gt;         中国書を選択し「表示(V)」をクリック         すると、電子証明書の有効期限を確認         「すると、電子証明書の有効期限を確認する事ができます。</td> | (すべて)         中間証明挑開「言頼されたルート証明挑開」言頼された発行元「言頼されない発行元         発行者       有効期限         アレンドリ名         予た者       有効期限         クレンドリ名         第行者       有効期限を確認         「市 Bark of Okinawa. 2015/1/31 くなし>         中国書を選択し「表示(V)」をクリック         すると、電子証明書の有効期限を確認         「すると、電子証明書の有効期限を確認する事ができます。 |
|                                                                                                    | 表示(公) 開じる(公) (日本) (日本) (日本) (日本) (日本) (日本) (日本) (日本                                                                                                    |

4.「はい(Y)」クリックします。

| 証明書 |                                       |
|-----|---------------------------------------|
| 1   | 証明書を使って暗号化データの暗号化を解除できません。証明書を削除しますか? |
|     | (北い公) いいえ(1)                          |

- 5. 今回更新作業を行った電子証明書だけが残っている事を確認し、「**閉じる(C)**」をクリックします。
  - インターネットエクスプローラーを終了し利用者更新作業完了です。

|                                                | ? X     |
|------------------------------------------------|---------|
| 目的(1): 〈すべて〉                                   | ~       |
| 個人 ほかの人 中間証明機関 信頼されたルート証明機関 信頼された発行元 信頼されない発行元 |         |
|                                                |         |
| The Bank of Okinawa 2016/1/30 <なし>             |         |
|                                                |         |
|                                                |         |
|                                                |         |
|                                                |         |
|                                                | A)      |
|                                                |         |
|                                                |         |
| 表示(\)                                          |         |
|                                                | <b></b> |

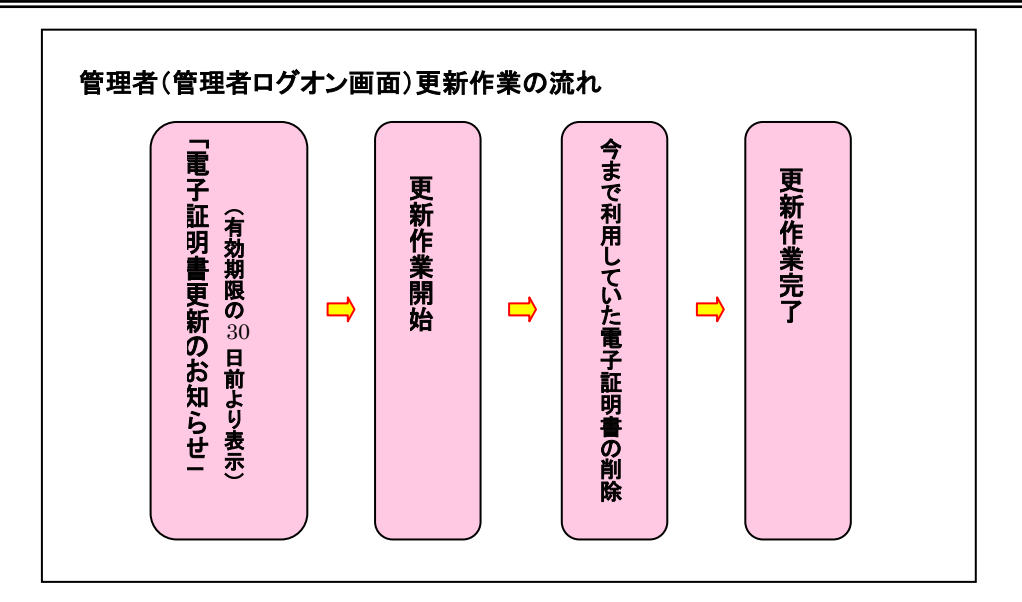

## ■管理者用(管理者ログオン画面)電子証明書更新

1.「管理者ログオン」をクリックします。(必ずインターネットエクスプローラーから操作して下さい。)

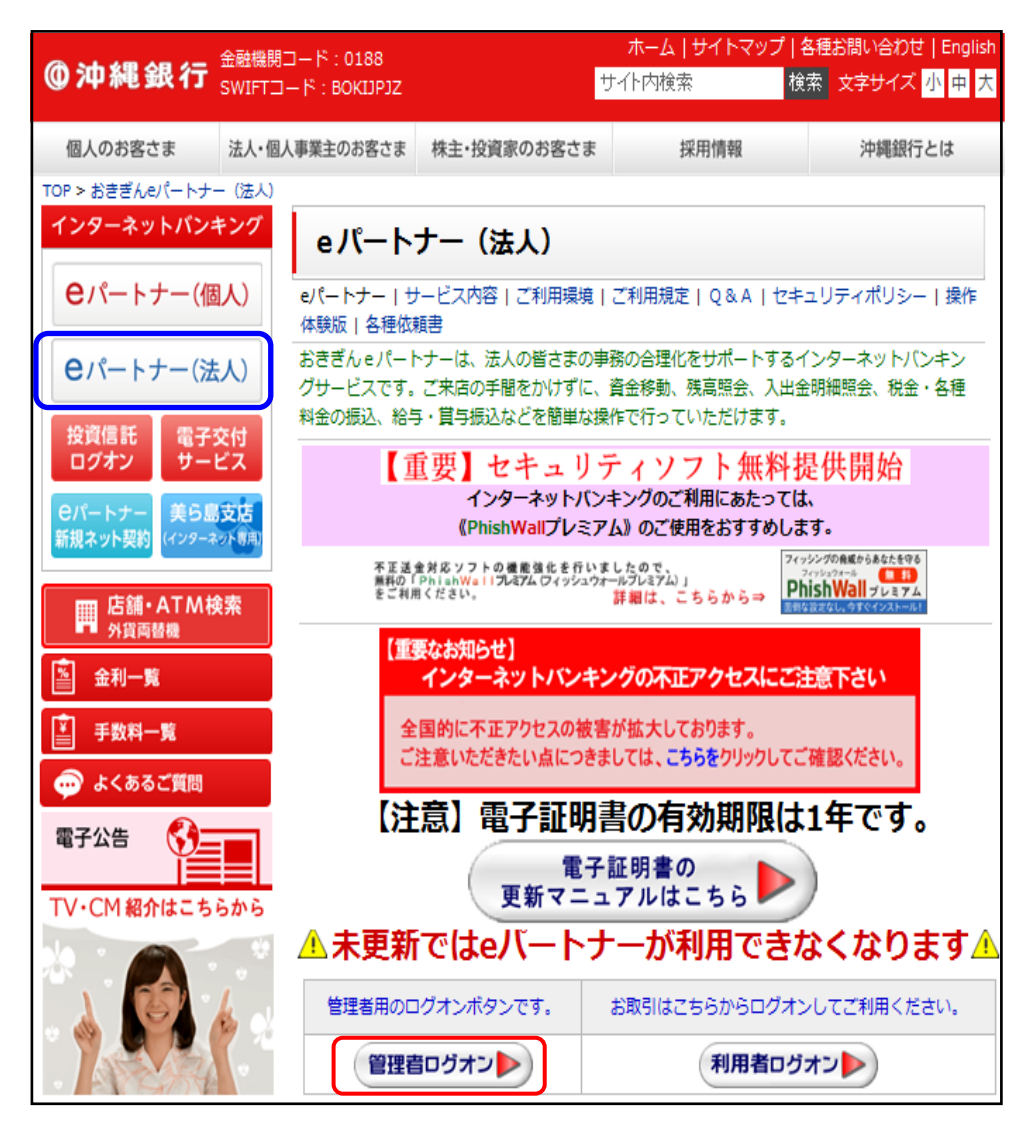

2.「電子証明書を使用した利用はこちらからログオン」をクリックします。

| 金融機関を装った悪質な電子メール詐欺(フィッシング詐欺)にご注意ください。<br>スパイウェアにご注意ください。<br>金融機関を偽装して郵送されるCD-ROMにご注意ください。                                                                                                    |
|----------------------------------------------------------------------------------------------------|
| 【電子証明書方式のお客さま】                                                                                                    |
| 電子証明書を使用した利用はこちらからログオン<br>電子証明書取得はこちらから                                                                                                    |
| 【ログオンID方式利用のお客さまへのご案内】<br>全国的にインターネットバンキングの被害が発生しております。<br>ご利用パソコンに「セキュリティ対策ソフトを必ずご導入」頂き、ソフトを常に最新状態に<br>維持してご利用下さい。<br>お客さまの被害拡大防止の観点から、おきさん。パートナー(法人)ご利用において、<br>引き続き「電子証明書方式のご利用」をお願い致します。<br>詳人は、お取引の支店、または下記までお気軽にお問い合わせください。<br>【おきざん、EPEゼンター】TEL:008-8878-0115 (受付時間/平日:午前08時~午後6時)<br>[おきざん_EPEゼンター】TEL:008-8878-0115 (受付時間/平日:午前08時~午後6時)<br>[おきざん_EPEゼンター】TEL:008-8878-0115 (受付時間/平日:午前08時~午後68時) |
| 【ログオンID方式利用のお客さま】                                                                                                    |
| 契約法人ログオン                                                                                                    |
| 契約法人ID、契約法人暗証番号を入力し、 ログォン を押してください。                                                                                                    |
| 契約法人ID                                                                                                    |
| 契約法人暗証番号 ソフトウェアキーボード表示                                                                                                    |
|                                                                                                    |
| ログオン クリア 閉じる                                                                                                    |

3.証明書の選択画面が表示され、管理者ログオン画面で使用する電子証明書(管理者用)を 選択し「OK」ボタンをクリックします。

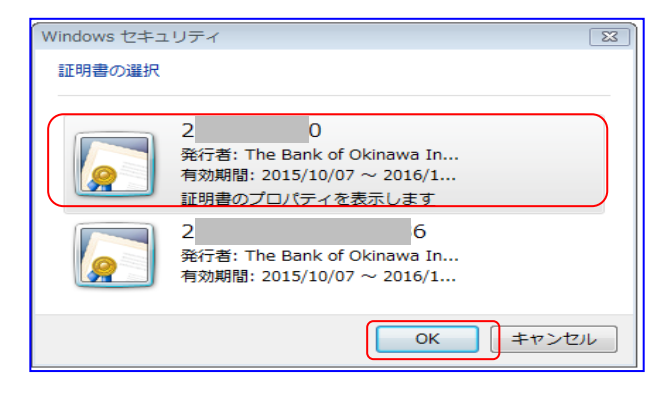

4.「契約法人暗証番号」を入力し、「ログオン」をクリックします。

| 金融機関を装った悪質な電子メール詐欺に<br>スパイウェアにご注意ください。<br>金融機関を偽装して郵送されるCD-ROMI | フィッシング詐欺)にご注意ください。<br>こご注意ください。 |
|-----------------------------------------------------------------|---------------------------------|
| 契約法人ログオン                                                        |                                 |
| 契約法人暗証番号を入力し、ログオン                                               | を押してください。                       |
| 契約法人暗証番号                                                        | <b>ソフトウェアキーボード表</b> 示           |
| 契約法人暗証番号                                                        | <b>ソフトウェアキーボード表</b> 示           |
| ログオン クリア 閉じる                                                    |                                 |

**5.**ワンタイムパスワードを入力し、「**OK**」をクリックします。 (お手持ちの e パートナーカードをご参照ください)

|                                                |                              |                       |                   |                | 20              | 015/02/25 18:13:00                |
|------------------------------------------------|------------------------------|-----------------------|-------------------|----------------|-----------------|-----------------------------------|
| 融機関を装った悪野<br>パイウェアにご注意<br>融機関を偽装して野            | 質な電子メール<br>意ください。<br>郵送されるCD | レ詐欺(フィッシ)<br>-ROMにご注意 | ング詐欺)にご注<br>ください。 | 意ください。         |                 |                                   |
| 約法人ワンタ                                         | イムパスワ                        | フード入力                 |                   |                |                 |                                   |
|                                                |                              |                       |                   |                |                 |                                   |
|                                                |                              |                       |                   |                |                 |                                   |
| お手持ちの「おぎぎ                                      | んeバートナ・                      | ーカード」の確認              | 8番号表から対           | 応する確認番り        | 弓を入力して、(        | つんボタンを押してくださ                      |
| ら手持ちの「おぎぎ<br><sup>ヽ</sup> 。                    | んーバートナ                       | ーカード」の確認              | 8番号表から対。          | 応する確認番り        | 号を入力して、(        | ロKボタンを押してくださ                      |
| 5手持ちの「おぎぎ<br><sup>1</sup> 。<br><b>入力指定番号</b>   | んeバートナ・<br>10番               | ーカード」の確認              | 器号表から対。<br>の1番    | 応する確認番り        | 号を入力して、(        | のKボタンを押してくださ                      |
| お手持ちの「おぎぎ<br><sup>い</sup> 。<br>入力指定番号<br>確認来日  | んeパートナ・<br>10番               | ーカード」の確認<br>08番       | 警告表から対。 01番       | 応する確認番<br>02番  | 号を入力して、(<br>04番 | ロKボタンを押してくださ                      |
| 5手持ちの「おきぎ<br><sup>い</sup> 。<br>ひつ指定番号<br>確認番号  | ′んeバートナ・<br>10番              | ーカード」の確認<br>08番       | 2番号表から対。<br>01番   | 応する確認番号<br>02番 | 号を入力して、(<br>04番 | OKボタンを押してくださ<br>ソフトウュアキーホード表示     |
| 5手持ちの「おきき<br><sup>、)</sup> 。<br>入力指定番号<br>確認番号 | iんeパートナ・<br>10番              | ーカード」の確認<br>08番       | 2番号表から対応 01番      | 応する確認番<br>02番  | 号を入力して、(<br>04番 | OKボタンを押してくださ<br>ソフトウェアキーボード表示     |
| 5手持ちの「おきぎ<br><sup>1</sup> 。                    | iんeパートナ・<br>10番              | ーカード」の確認<br>08番       | 8番号表から対。<br>01番   | 応する確認番<br>02番  | 号を入力して、(<br>04番 | OKボタンを押してくださ<br><br>ソフトウェアキーボード表示 |
| 5手持ちの「おきき<br><sup>1</sup> 。                    | iんeパートナ・<br>10番              | ーカード」の確認<br>08番       | 8番号表から対。<br>01番   | 応する確認番<br>02番  | 号を入力して、(<br>04番 | OKボタンを押してくださ<br>ソフトウェアキーホード表示     |
| 5手持ちの「おきき<br><sup>ハ</sup> 。<br>入力指定番号<br>確認番号  | んeパートナ・<br>10番               | ーカード」の確認<br>08番       | 8番号表から対。<br>01番   | 応する確認番<br>02番  | 号を入力して、(<br>04番 | OKボタンを押してくださ<br>】                 |

6.「更新」をクリックします。

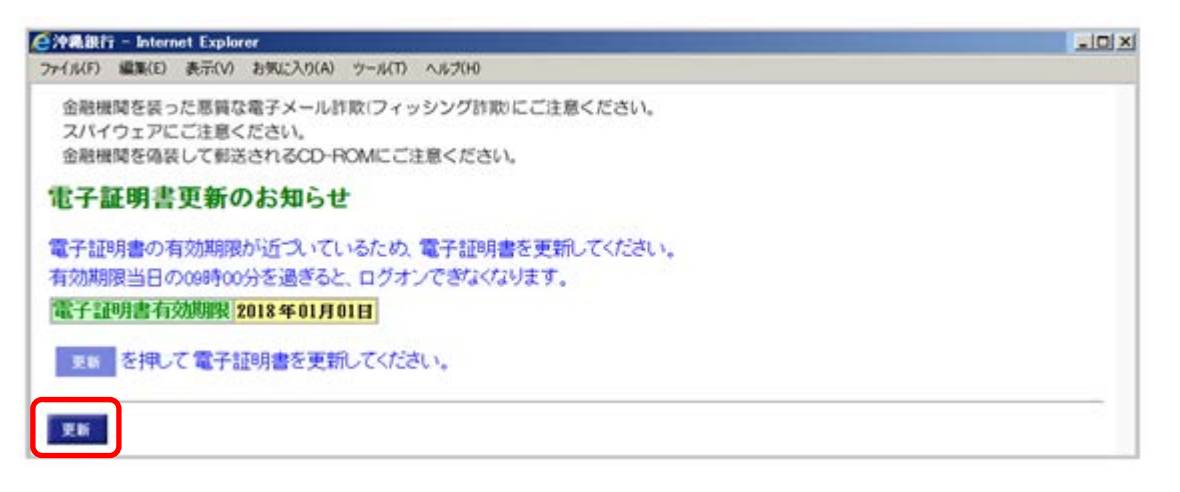

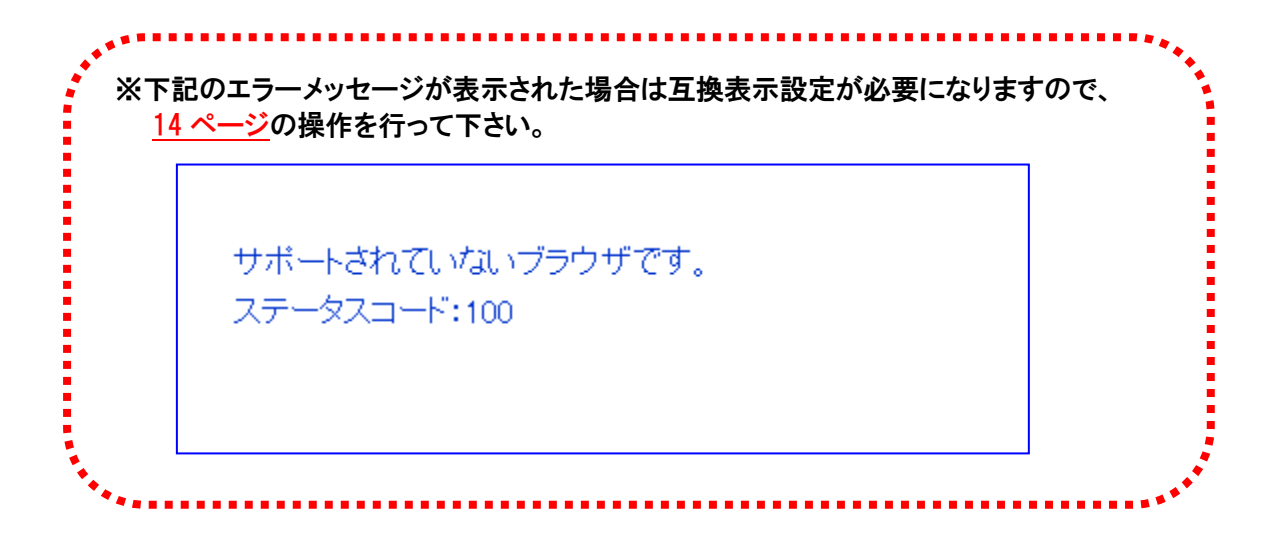

7. 「実行」をクリックします。

| 순沖氟銀行 - Internet Explorer                                         |     |
|-------------------------------------------------------------------|-----|
| ファイル(F) 編集(E) 表示(V) お気に入り(A) ツール(T) ヘルプ(H)                        | - 2 |
| 電子証明書更新                                                           | *   |
| 電子証明書の更新を開始するには、 <sup>実行</sup> を押してください。<br>キャンセル を押すと、処理が中断されます。 |     |
| 実行 キャンセル                                                          | 4   |
| 🔎 🗍 🚽 🖓 १८७-२୬୮                                                   | 11. |

8.「Webアクセスの確認」のメッセージが <u>2回表示</u>される場合がありますが、操作上の問題は ないので「はい(Y)」をクリックします。(パソコンの環境によりメッセージが異なります。)

| Web アクセスの確認                                                                                                    | X                                                 |
|----------------------------------------------------------------------------------------------------|---------------------------------------------------|
| この Web サイトはユーザーの代わりにデジタル語<br>します。<br>https://www3.suitebank3.finemax.net/RA_OK<br>nrollMS.htm?h_LnkIF01=e94b37382a909f5f37<br>cd41ca | E明書の操作を実行<br>NWA/client/userE<br>09bd34dbfb8471c0 |
| ユーザーの代わりにデジタル証明書を操作できるの<br>サイトだけに制限する必要があります。<br>この操作を許可しますか?                                                                        | Dは、既知の Web                                        |
| (#1)                                                                                                    | (Y) [UUIZ(N)]                                     |

9.電子証明書更新中画面が表示されるので、しばらくお待ちください。

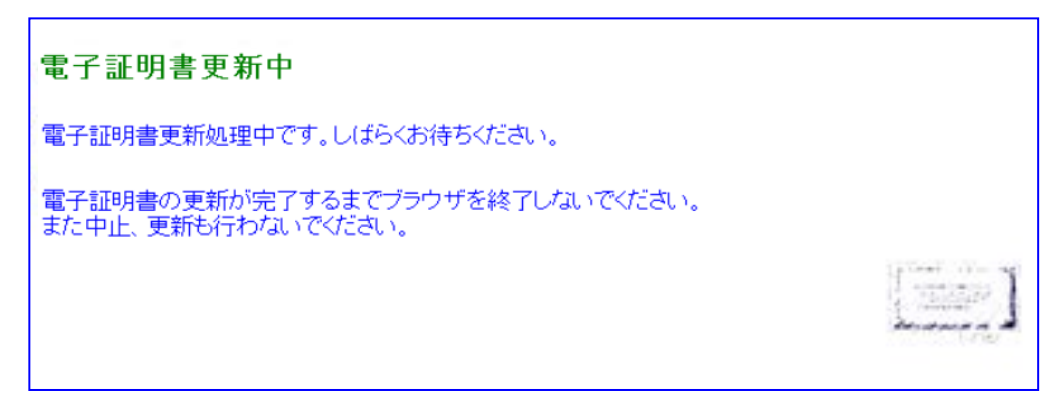

10. 再度「Webアクセスの確認」のメッセージがされる場合がありますが、操作上の問題はないので「はい(Y)」をクリックします。(パソコンの環境によりメッセージが異なります。)

| Web アク† | セスの確認                                                                                                    |
|---------|----------------------------------------------------------------------------------------------------|
|         | この Web サイトはユーザーの代わりにデジタル証明書の操作を実行<br>します。<br>https://www3.suitebank3.finemax.net/RA_OKNWA/cgi-bin/sophi<br>alite.exe<br>ユーザーの代わりにデジタル証明書を操作できるのは、既知の Web<br>サイトだけに制限する必要があります。<br>この操作を許可しますか? |
|         | (おい(Y) しいいえ(N)                                                                                                    |

11.「Common Name」を確認し、「閉じる」をクリックして下さい。

「Common Name」は管理者ログオン時に証明書の選択画面で表示されます。

今まで利用していた電子証明書は自動的に削除されませんので、<u>15ページ</u>の操作を行って下さい。

| €沖縄銀行 - Internet Explorer                        | _OX |
|--------------------------------------------------|-----|
| ファイル(F) 編集(E) 表示(V) お気に入り(A) ツール(T) ヘルブ(H)       |     |
| 電子証明書更新完了                                        | *   |
| 電子証明書の更新とインストールに成功しました。                          |     |
| 電子証明書情報<br>Openington = VINTMAX CENTER Co. Ltd   |     |
| Organizational Unit = FINEMAX CENTER INTERNET CA |     |
| Common Name -                                    |     |
| シリアル番号 = 3e動2a59119a6d5d36f7b7d8207c9d73         |     |
|                                                  |     |
| ページが表示されました                                      |     |

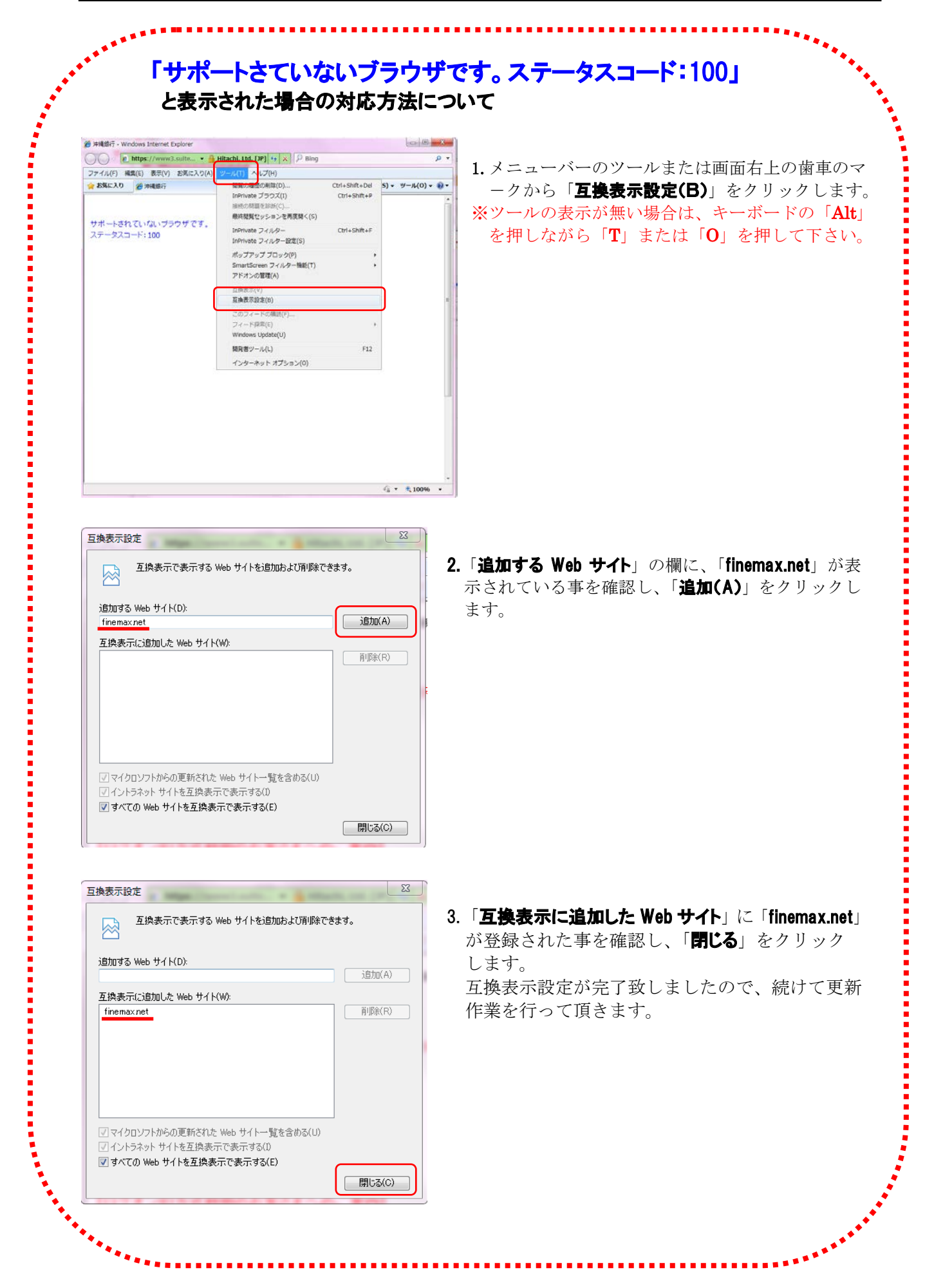

# ■今まで利用していた電子証明書の削除方法

**1.「ツール**(図1または図2)」→「インターネットオプション(O)」をクリックします。 ※ツールの表示が無い場合は、キーボードの「Alt」を押しながら「T」または「O」を押して下さい。

| awa-bank.jp/e-    | partner/bis/index.html                                                                   |                                |      | -                           | . 🗆 🗡 |
|-------------------|------------------------------------------------------------------------------------------|--------------------------------|------|-----------------------------|-------|
| 6気に入り( <u>A</u> ) | ツール(T) ヘルプ(H)                                                                            |                                |      |                             | A 2 2 |
| ⋜対策の強化<br>おきぎんeパー | <u>開覧の展起</u> の削除( <u>D</u> )<br>InPrivate ブラウズ( <u>D</u> )<br>最終閲覧セッションを再度開く( <u>S</u> ) | Ctrl+Shift+Del<br>Ctrl+Shift+P | hawa | 印刷(P)<br>ファイル(F)            | •     |
|                   | InPrivate フィルター<br>InPrivate フィルター設定(S)                                                  | Ctrl+Shift+F                   | -    | 拡大(Z) (95%)<br>セーフティ(S)     | •     |
| 銀行                | ポップアップ ブロック(P)<br>SmartScreen フィルター機能(T)<br>アドオンの管理( <u>A</u> )                          |                                | ;    | サイトをスタート画面に追加(1)            | 0111  |
| 字さま               | 互換表示(⊻)<br>互換表示設定( <u>B</u> )                                                            |                                | 殳資   | ラリンロードのあい(N)<br>アドオンの管理(M)  | Cui+J |
| eパートナー            | このフィードの購読( <u>F</u> )<br>フィード探索( <u>E</u> )                                              |                                | •    | F12 開発者ツール(L)<br>ビン部のサイト(G) |       |
| W 5 18'5          | 間発者ツール(L)                                                                                | F12                            |      | インターネットオブション(0)             |       |
| - MA              | インターネット オプション(型)                                                                         |                                | 上人   | パージョン商報(A)                  |       |

2.「コンテンツ」を選択し、「証明書(C)」をクリックします。

| インターネット オプション <b>アメ</b>                                                         |
|---------------------------------------------------------------------------------|
| 全般 セキュリティ ブライバシー コンテンツ 接移 プログラム 詳細設定                                            |
| בעקעב איזאין אינקעב                                                             |
| 規制システムを使用すると、このコンピューターから表示できるインターネットの内<br>容を制御できます。                             |
| <b>有効にする(E)</b> 設定(T)                                                           |
| 証明書                                                                             |
| 暗号化された接続と識別のための証明書を設定します。                                                       |
| SSL 状態のクリア(S) 証明書(C) 発行元(B)                                                     |
| オートコンブリート                                                                       |
| オートコンプリートによって、Web ページで前回<br>入力した内容を、入力中に補充できます。                                 |
| フィードと Web スライス                                                                  |
| フィードとWeb スライスは、Internet Explorer<br>やその他のフログラムで話めるWeb サイトの更<br>新されたコンデンツを表示します。 |
|                                                                                 |
|                                                                                 |
|                                                                                 |
| (1) いつかの設定は、システム管理者が管理します。                                                      |
| OK キャンセル 適用(A)                                                                  |

3.今まで利用していた電子証明書を選択し、「**削除**」をクリックします。

| ※注意※                                                 | 有効期限を確認し、削除を行ってください。<br>今回更新作業を行った電子証明書を削除してしまうと、別途電子証明書の取得作業が<br>必要になります。                                                                                                    |
|------------------------------------------------------|----------------------------------------------------------------------------------------------------|
| 正明書 目的(型): (個人 ほかの人 第行先 第行先 第一 「ンボート型 証明書の目的 - <すべて> | マオマン         マオマン         中間調証明機関 (倉積されたルート証明機関) (倉積された発行元) (倉積されない発行元)         発行者       有効期限         アレンドツ名         The Bark of Okinawa.       2016/1/20         ないシ       The Bark of Okinawa.         10015/1/31       ないシ         市 Bark of Okinawa.       2015/1/31         イ効期限を確認       証明書を選択し「表示(V)」をクリッ<br>クすると、電子証明書の有効期限を<br>確認する事ができます。         原U3(2)       原U3(2) |

4.「はい(Y)」クリックします。

| 証明書 |                                       |
|-----|---------------------------------------|
| 1   | 証明書を使って暗号化データの暗号化を解除できません。証明書を削除しますか? |
|     |                                       |

- 5. 今回更新作業を行った電子証明書だけが残っている事を確認し、「**閉じる(C)**」をクリック します。
  - インターネットエクスプローラーを終了し管理者更新作業完了です。

| 証明書                                            |                                    | ?×               |
|------------------------------------------------|------------------------------------|------------------|
| 目的(N):                                         | <ব <b>শ</b> ্য>                    |                  |
| 個人 ほかの人 中間証明機関 信頼されたルート証明機関 信頼された発行元 信頼されない発行元 |                                    |                  |
| <u>務行先</u>                                     | 務行者 右効期限 フレンドル名                    |                  |
|                                                | The Bank of Okinawa 2016/1/30 〈なし〉 |                  |
|                                                |                                    |                  |
|                                                |                                    |                  |
|                                                |                                    |                  |
|                                                |                                    |                  |
| インポートの                                         | [エクスポート(E)] 削除(R)                  | 詳細設定( <u>A</u> ) |
| -証明書の目的―                                       |                                    |                  |
|                                                |                                    | 表示()             |
|                                                |                                    | <u> 閉じる(©</u> )  |